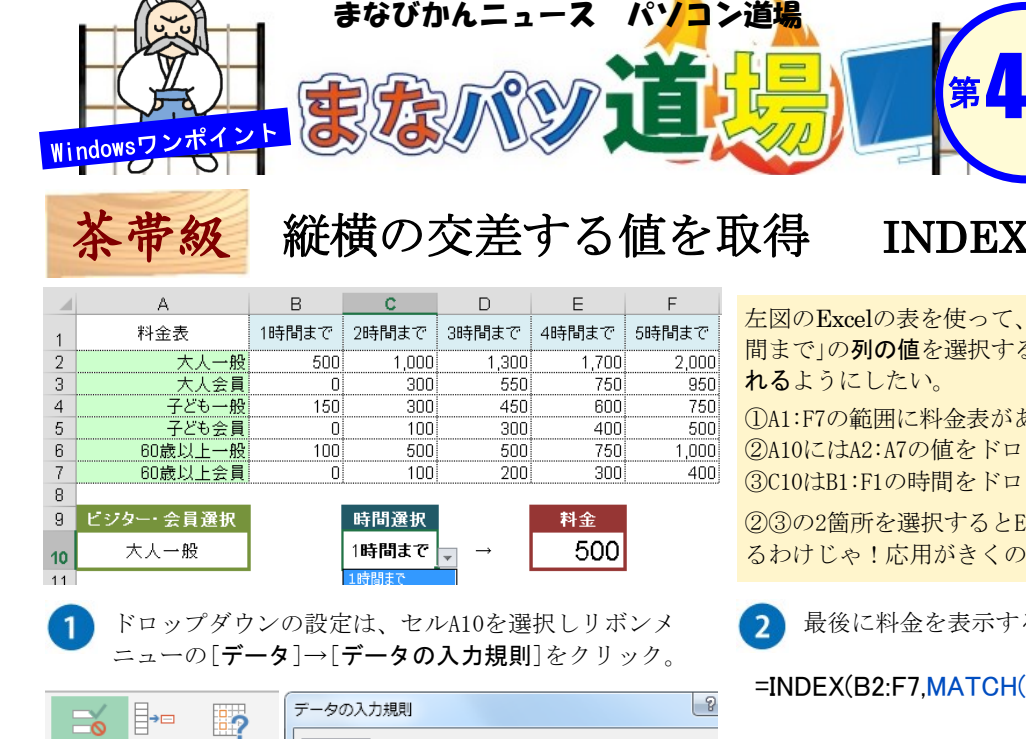

統合 What-If 分析 設定 入力時メッセージ エラー メッセージ 日本語入力 力調問 条件の設定 式 データの入力規則(⊻).. 入力値の種類(<u>A</u>): 1 (I) 無効データのマーク(I) ✓ 空白を無視する(B) リスト • ☑ ドロップダウン リストから選択する(1) 次の値の閉 元の値(S): =\$A\$2:\$A\$7

上図のように[設定]タブ→[リスト]→元の値の枠内を選択し 表のA2:A7をドラッグ(\$マークが自動でつく)→OK。

セルC10には、同じ手順で表のB1:F1を設定して→OK。 これでA10は「大人一般~60歳以上会員」、C10は「1時間まで~ 5時間まで」が選択できるようになった。

## INDEX関数 MATCH関数

紙面記載の画面は Windows7 + 0ffice2013操作環境によっては表示

が異なる場合があります

左図のExcelの表を使って、リストから「大人一般」の行の値と「1時 間まで」の列の値を選択すると、交差した値(=料金500)が表示さ

①A1:F7の範囲に料金表がある

②A10にはA2:A7の値をドロップダウンで選択できる設定をする ③C10はB1:F1の時間をドロップダウンで選択できる設定をする

23の2箇所を選択するとE10の料金が自動で参照されるようにす るわけじゃ!応用がきくので、しっかり理解するんじゃぞ!!

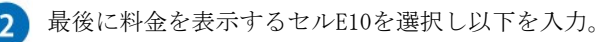

=INDEX(B2:F7,MATCH(A10,A2:A7,0),MATCH(C10,B1:F1,0))

INDEX 関数・・・ 書式は = INDEX (参照, 行番号, 列番号) MATCH関数・・書式は=MATCH(検査値,検査の範囲,照合の種類)

INDEX関数の部分を解説すると、 [参照]はB2:F7の金額がある部分。 ※A1:F7ではない!

[行番号]はMATCH関数で「A10で選択したのと同じなのはA2:A7の 範囲で何番目?」ということで上記例の場合だと1が返る。同じく

## [列番号]もMATCH関数で「C10で選択したのと同じなのはB1:F1の範 囲で何番目?」で1が返る。

それぞれ「照合の種類」は0を指定すると=「完全一致」をさす。

結果、上記の式は =INDEX(B2:F7,1,1)と同じ意味となり、選択した行 と列が交差する値[=500]が表示される。 さぁ、ドロップダウンの値を 変えてみよう! 連動して料金が変化していくぞ!